## Fall 2024 LLC Registration CRNs

Use the CRNs below to register for the LLC. If you aren't sure how to register, please follow the **instructions on Pages 2-3.** If you need assistance, contact <u>langlab@mtsac.edu</u> or visit us in the <u>Virtual LLC</u> or inperson in 77-1005.

| Language      | <b>On-Campus</b> | Online | Course Code |  |
|---------------|------------------|--------|-------------|--|
| ESL           | 24201            | 24202  | ESL LANG1   |  |
| AMLA          | 24203            | 24204  | BS LRN50    |  |
| Arabic        | 24205            | 24206  | BS LRN50    |  |
| Chinese       | 24207            | 24208  | BS LRN50    |  |
| French        | 24209            | 24210  | BS LRN50    |  |
| German        | 24211            | 24212  | BS LRN50    |  |
| Italian       | 24213            | 24214  | BS LRN50    |  |
| Japanese      | 24215            | 24216  | BS LRN50    |  |
| Korean        | 24217            | 24218  | BS LRN50    |  |
| Latin         | 24219            | 24220  | BS LRN50    |  |
| Sign Language | 24221            | 24222  | BS LRN50    |  |
| Spanish 24223 |                  | 24224  | BS LRN50    |  |
| Linguistics   | 24225            | 24226  | BS LRN50    |  |

NOTE: If you get an error message, wait about 20 minutes and try again.

## LLC Registration Instructions

- 1. Log in to your Mt. SAC Portal.
- 2. Click on the **three lines** in the top left corner. Then go to the **Student** page.

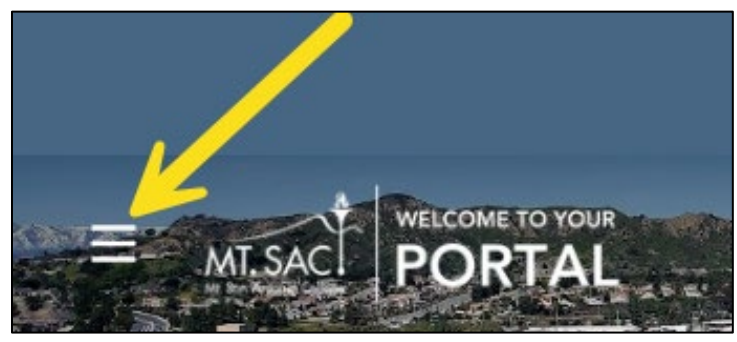

|          | ×                    |
|----------|----------------------|
| 厽        | Home                 |
| Q        | Discover             |
|          |                      |
| nîîn     | Admissions & Records |
| <b>.</b> | Employee             |
| Ţ        | Faculty              |
| \$       | Financial Aid        |
| Ē        | Productivity         |
|          | Student              |
|          |                      |

3. Find the Student Self-Service Card. (Tip: If you don't see this on your page, try going back to the main menu and searching for it from the **Discover** page).

| Student Self Service  | ļ | L |
|-----------------------|---|---|
| Registration          | > | * |
| Student Records       | > |   |
| Student Account       | > |   |
| Personal Information  | > |   |
| Mountie Academic Plan | > | - |

4. Click on Registration. Then go to 4. Register (Add/Drop Classes).

| Student Self Service              |   |     |
|-----------------------------------|---|-----|
| Registration                      | ~ | ] [ |
| 1. Apply for Admission            |   |     |
| 2. Review Existing Application    |   |     |
| 3. <u>Select Term</u>             |   |     |
| 4. Register (Add or Drop) Classes |   |     |

- 5. Select the **current** term. (Some students will be asked to take a survey at this point. You must answer the survey to continue).
- 6. Scroll to the bottom and **type** one of the CRNs for your study language from the table on Page 1.